#### BAB 3 PELAKSANAAN KERJA MAGANG

#### 3.1 Kedudukan dan Koordinasi

Posisi yang diduduki selama pelaksanaan program kerja magang adalah sebagai *Fullstack Web Developer* di bawah koordinator Pengabdian Kepada Masyarakat (PKM) dan inovasi. Untuk koordinator PKM dipimpin oleh Bapak Andy Firmansyah, S.Ikom., M.M. yang sekaligus menjadi *supervisor* dalam program kerja magang dan koordinator inovasi dipimpin oleh Bapak Arief Iswariyadi, M.Sc., Ph.D.

Sedangkan untuk koordinasi, tim magang melakukan pengerjaan secara bersama dengan menggunakan *GitHub* agar mudah dalam berbagi file kode. Selama program kerja magang berlangsung, tim magang melakukan *meeting* bersama koordinator dengan tujuan mengawasi perkembangan *website* RCOS, memberikan arahan mengenai fitur-fitur yang kurang lengkap, memberikan informasi tentang alur *website* RCOS, serta memberikan data yang dibutuhkan dalam pengembangan *website* RCOS.

#### 3.2 Tugas yang Dilakukan

Berikut merupakan pekerjaan yang dilakukan setiap minggu selama pelaksanaan program kerja magang.

| Minggu Ke | Pekerjaan yang dilakukan                                   |
|-----------|------------------------------------------------------------|
| 1         | Melakukan perkenalan terhadap LPPM UMN dan juga meminta    |
|           | source code website RCOS UMN kepada tim LPPM sebelumnya.   |
| 2         | Melakukan wawancara kepada koordinator PKM mengenai        |
| R         | kebutuhan user serta melakukan pembagian tugas             |
| 3         | Menambahkan fitur notifikasi email untuk admin             |
| 4         | Mengerjakan progress website untuk page Pengecekan Jurnal, |
|           | Daftar Artikel UMN Jurnal dan Daftar Blacklist Jurnal      |
| 5         | Mengerjakan progress website untuk page Pengajuan Biaya    |
|           | Pendaftaran Jurnal                                         |

Tabel 3.1. Pekerjaan yang dilakukan tiap minggu selama pelaksanaan kerja magang

Tabel 3.1. Pekerjaan yang dilakukan tiap minggu selama pelaksanaan kerja magang (lanjutan)

| Minggu Ke - | Pekerjaan yang dilakukan                                        |
|-------------|-----------------------------------------------------------------|
| 6           | Mengerjakan progress website untuk page Pengajuan Insentif      |
|             | Publikasi Jurnal dan melakukan meeting bersama koordinator      |
|             | PKM serta melakukan revisi untuk page Pengecekan Jurnal dan     |
|             | Pengajuan Pendaftaran Jurnal                                    |
| 7           | Mengerjakan progress website untuk page Pengecekan Conference   |
|             | dan Daftar Artikel UMN serta melakukan revisi terhadap fitur di |
|             | page Pengajuan Insentif Publikasi Jurnal                        |
| 8           | Mengerjakan progress website untuk page Submit Usulan Rencana   |
|             | Conference, Submit Pertanggungjawaban Conference                |
| 9           | Melakukan meeting bersama koordinator PKM untuk membahas        |
|             | mengenai page Pengecekan Conference, Daftar Artikel             |
|             | UMN, Submit Usulan Rencana Conference dan Submit                |
|             | Pertanggungjawaban Conference serta membahas tugas              |
|             | selanjutnya. Mengerjakan revisi pada page Pengecekan            |
|             | Conference dan Submit Usulan Rencana Conference                 |
| 10          | Melakukan pengerjaan progress website pada page Pengajuan       |
|             | Insentif HKI, Laporan Hasil PKM Mandiri dan Pengajuan Surat     |
|             | Tugas PKM LPPM                                                  |
| 11          | Mengadakan meeting bersama koordinator PKM untuk membahas       |
|             | mengenai page Pengajuan Insentif HKI, Laporan Hasil PKM         |
|             | Mandiri dan Pengajuan Surat Tugas PKM LPPM, serta melakukan     |
|             | revisi pada page Pengajuan Insentif HKI dan Pengajuan Surat     |
|             | Tugas PKM LPPM                                                  |
| 12          | Melanjutkan pengerjaan website untuk fitur List PKM Internal,   |
|             | Pengajuan Anggaran PKM dan Pengajuan Pembelian Barang           |
|             | Untuk PKM                                                       |
| 13          | Melakukan meeting bersama koordinator PKM untuk membahas        |
|             | mengenai hasil page List PKM Internal, Pengajuan Anggaran PKM   |
| N           | dan Pengajuan Pembelian Barang Untuk PKM. Setelah melakukan     |
|             | meeting bersama koordinator PKM maka dilakukan revisi terhadap  |
|             | page Pengajuan Anggaran PKM dan Pengajuan Pembelian Barang      |

Tabel 3.1. Pekerjaan yang dilakukan tiap minggu selama pelaksanaan kerja magang (lanjutan)

| Minggu Ke | ; - | Pekerjaan yang dilakukan                                           |
|-----------|-----|--------------------------------------------------------------------|
| 14        |     | Melakukan pengerjaan website untuk page Pengajuan Proposal         |
|           |     | PKM Internal                                                       |
| 15        |     | Mengadakan meeting bersama koordinator PKM untuk membahas          |
|           |     | mengenai kekurangan pada page Pengajuan Proposal PKM               |
|           |     | Internal, serta melakukan revisi pada page Pengajuan Proposal      |
|           |     | PKM Internal dan melakukan pengerjaan website untuk fitur          |
|           |     | Laporan Hasil PKM Eksternal                                        |
| 16        |     | Melakukan <i>final testing</i> untuk semua fitur pada website RCOS |
|           |     | UMN khususnya pada bagian PKM admin dan dosen serta                |
|           |     | melakukan presentasi mengenai website RCOS.                        |

#### 3.3 Uraian Pelaksanaan Magang

#### 3.3.1 User Requirement

Beberapa *user requirement* yang harus terpenuhi selama proses magang berlangsung untuk membangun pengajuan insentif HKI, laporan hasil PKM mandiri dan eksternal sebagai berikut.

- 1. *User admin* dan dosen dapat memasukkan data pada *form* pengajuan insentif HKI.
- 2. *User admin* dan dosen dapat memasukkan data pada *form* pengajuan laporan hasil PKM mandiri.
- 3. *User admin* dan dosen dapat memasukkan beberapa data pada *form* pengajuan laporan hasil PKM eksternal.
- 4. *User admin* dapat melakukan *update* status pada pengajuan insentif HKI, laporan hasil PKM mandiri dan laporan hasil PKM eksternal.
- 5. *User admin* dapat melakukan penghapusan data pada pengajuan insentif HKI, laporan hasil PKM mandiri dan laporan hasil PKM eksternal.
- 6. *User admin* dapat melakukan *export CSV* pada pengajuan insentif HKI dan laporan hasil PKM mandiri.

#### 3.3.2 Perancangan Aplikasi

#### A. Flowchart

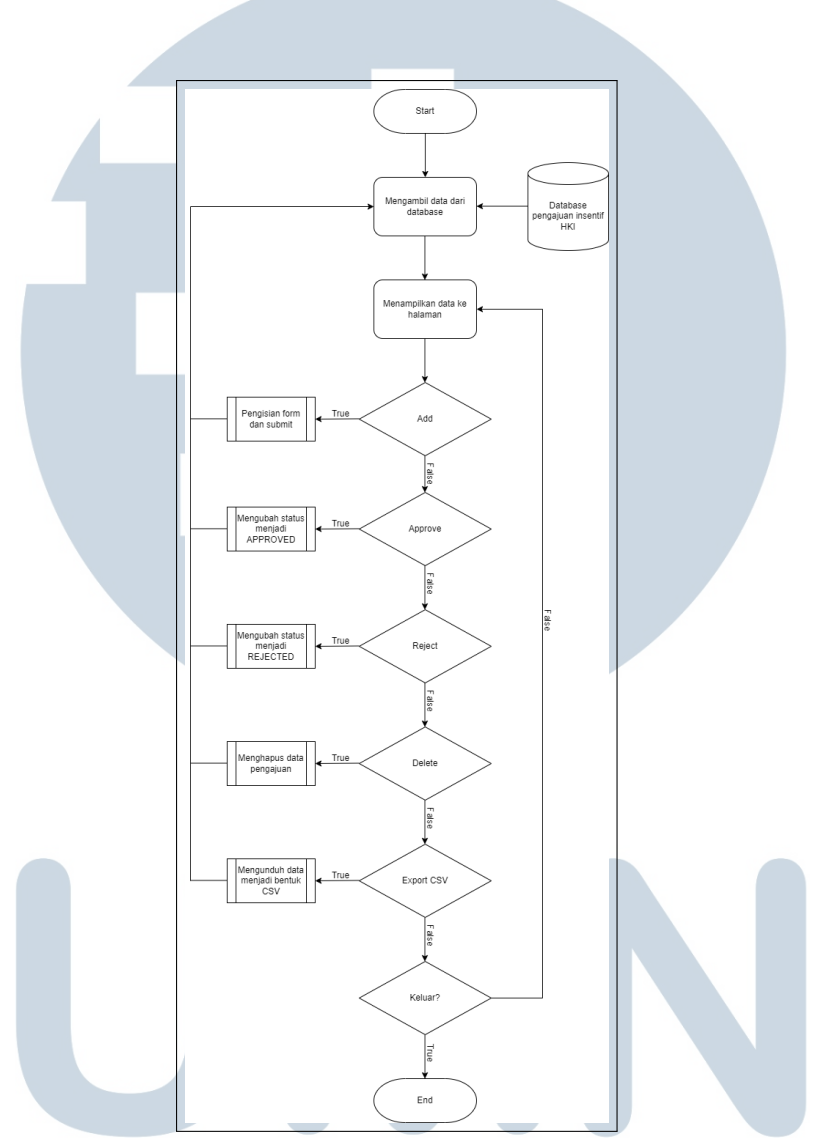

Gambar 3.1. Flowchart Pengajuan Insentif HKI Admin

Gambar 3.1 merupakan *flowchart* dari fitur pengajuan insentif HKI bagian *admin*. Ketika *user* mengunjungi halaman pengajuan insentif HKI, data diambil dari *database* dan ditampilkan pada halaman fitur pengajuan insentif HKI.

Pada halaman pengajuan insentif HKI terdapat beberapa fitur yang dapat dilakukan oleh *user* seperti fitur *add* untuk melakukan pengisian *form*. Lalu, *user* dapat melakukan *approve* atau *reject* pada data yang diajukan oleh dosen sehingga status pada data tersebut berubah menjadi *APPROVED* atau *REJECTED*. Selain itu

*user* dapat melakukan penghapusan data yang telah diajukan dengan menggunakan fitur *delete*. Lalu, *user* dapat menggunakan fitur *Export CSV* yang secara otomatis mengunduh data menjadi bentuk CSV. Alur *flowchart* akan berhenti ketika *user* melakukan perpindahan dari halaman pengajuan insentif HKI menuju halaman lain.

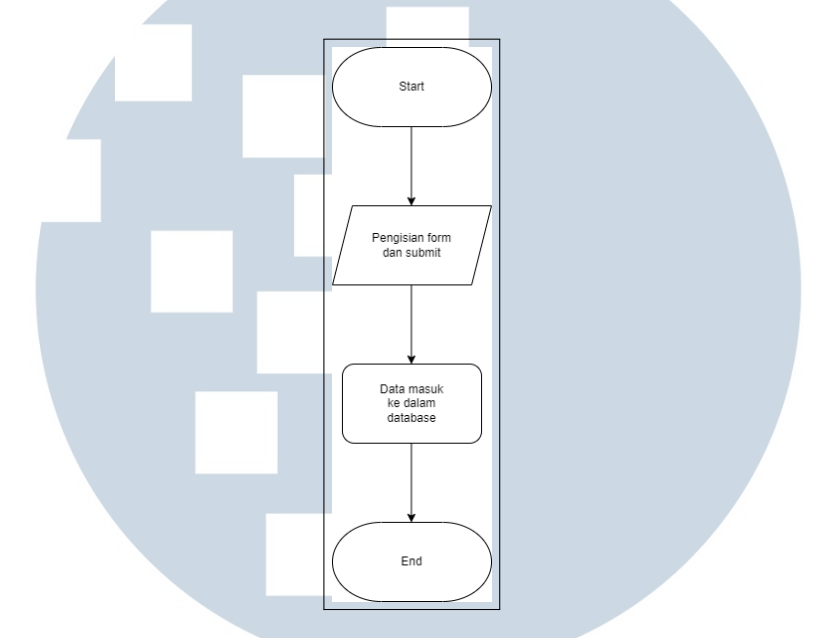

Gambar 3.2. Flowchart Pengajuan Insentif HKI Admin Fitur Add

Gambar 3.2 merupakan *flowchart* dari fitur pengajuan insentif HKI bagian *admin* untuk fitur *add*. Langkah pertama yang dilakukan adalah mengisi *form* dan melakukan *submit*. Setelah melakukan *submit*, data yang telah diisi akan masuk ke dalam *database*.

![](_page_4_Picture_4.jpeg)

![](_page_5_Figure_0.jpeg)

Gambar 3.3. Flowchart Pengajuan Insentif HKI Admin Fitur Approve

Gambar 3.3 merupakan *flowchart* dari fitur pengajuan insentif HKI bagian *admin* untuk fitur *approve*. Setelah melakukan *approve* pada data yang telah diajukan, status akan berubah menjadi *APPROVED* dan status pengajuan akan disimpan dalam *database*.

![](_page_5_Figure_3.jpeg)

Gambar 3.4 merupakan *flowchart* dari fitur pengajuan insentif HKI bagian *admin* untuk fitur *reject*. Setelah melakukan *reject* pada data yang telah diajukan,

status akan berubah menjadi *REJECTED* dan status pengajuan akan disimpan dalam *database*.

![](_page_6_Figure_1.jpeg)

Gambar 3.5. Flowchart Pengajuan Insentif HKI Admin Fitur Delete

Gambar 3.5 merupakan *flowchart* dari fitur pengajuan insentif HKI bagian *admin* untuk fitur *delete*. Setelah menghapus data yang telah diajukan, data akan terhapus dari *database*.

![](_page_6_Figure_4.jpeg)

Gambar 3.6. Flowchart Pengajuan Insentif HKI Admin Fitur Export CSV

Gambar 3.6 merupakan flowchart dari fitur pengajuan insentif HKI bagian

16 Pembuatan Fitur Pengajuan..., Michael Philip, Universitas Multimedia Nusantara *admin* untuk fitur *Export CSV*. Ketika mengunduh data menjadi bentuk CSV, maka data tersebut akan masuk ke dalam *file manager*.

![](_page_7_Figure_1.jpeg)

Gambar 3.7. Flowchart Pengajuan Insentif HKI Dosen

Gambar 3.7 merupakan *flowchart* dari fitur pengajuan insentif HKI bagian dosen. Ketika *user* mengunjungi halaman pengajuan insentif HKI, data akan diambil dari *database* dan ditampilkan pada halaman pengajuan insentif HKI. Untuk *user* dosen hanya terdapat satu fitur yaitu fitur *add* untuk melakukan pengisian *form*. Alur *flowchart* akan berhenti ketika *user* melakukan perpindahan dari halaman pengajuan insentif HKI menuju halaman lain.

![](_page_7_Picture_4.jpeg)

![](_page_8_Figure_0.jpeg)

Gambar 3.8. Flowchart Pengajuan Insentif HKI Dosen Fitur Add

Pada Gambar 3.8 merupakan *flowchart* dari fitur pengajuan insentif HKI bagian dosen untuk fitur *add*. Langkah pertama yang dilakukan adalah mengisi *form*. Ketika dosen telah melakukan pengisian *form* dan melakukan *submit*, akan secara otomatis mengirimkan notifikasi kepada *admin* dalam bentuk *email*.

![](_page_8_Picture_3.jpeg)

![](_page_9_Figure_0.jpeg)

Gambar 3.9. Flowchart Pengajuan Laporan Hasil PKM Mandiri Admin

Gambar 3.9 merupakan *flowchart* dari fitur pengajuan laporan hasil PKM mandiri bagian *admin*. Ketika *user* mengunjungi halaman pengajuan laporan hasil PKM mandiri, data diambil dari *database* dan ditampilkan pada halaman fitur pengajuan laporan hasil PKM mandiri.

Pada halaman pengajuan laporan hasil PKM mandiri terdapat beberapa fitur yang dapat dilakukan oleh *user* seperti fitur *add* untuk melakukan pengisian *form*. Lalu, *user* dapat melakukan *approve* atau *reject* pada data yang diajukan oleh dosen sehingga status pada data tersebut berubah menjadi *APPROVED* atau *REJECTED*. Selain itu *user* dapat melakukan penghapusan data yang telah diajukan dengan menggunakan fitur *delete*. Lalu, *user* dapat menggunakan fitur *Export CSV* yang secara otomatis mengunduh data menjadi bentuk CSV. Alur *flowchart* akan berhenti ketika *user* melakukan perpindahan dari halaman pengajuan laporan hasil PKM mandiri menuju halaman lain.

![](_page_10_Figure_1.jpeg)

Gambar 3.10. Flowchart Pengajuan Laporan Hasil PKM Mandiri Admin Fitur Add

Gambar 3.10 merupakan *flowchart* dari fitur pengajuan laporan hasil PKM mandiri bagian *admin* untuk fitur *add*. Langkah pertama yang dilakukan adalah mengisi *form* dan melakukan *submit*. Setelah melakukan *submit*, data yang telah diisi akan masuk ke dalam *database*.

![](_page_10_Figure_4.jpeg)

Gambar 3.11. Flowchart Pengajuan Laporan Hasil PKM Mandiri Admin Fitur Approve

Gambar 3.11 merupakan *flowchart* dari fitur pengajuan laporan hasil PKM mandiri bagian *admin* untuk fitur *approve*. Setelah melakukan *approve* pada data

yang telah diajukan, status akan berubah menjadi *APPROVED* dan status pengajuan akan disimpan dalam *database*.

![](_page_11_Figure_1.jpeg)

Gambar 3.12. Flowchart Pengajuan Laporan Hasil PKM Mandiri Admin Fitur Reject

Gambar 3.12 merupakan *flowchart* dari fitur pengajuan laporan hasil PKM mandiri bagian *admin* untuk fitur *reject*. Setelah melakukan *reject* pada data yang telah diajukan, status akan berubah menjadi *REJECTED* dan status pengajuan akan disimpan dalam *database*.

![](_page_11_Figure_4.jpeg)

Gambar 3.13. Flowchart Pengajuan Laporan Hasil PKM Mandiri Admin Fitur Delete

Gambar 3.13 merupakan flowchart dari fitur pengajuan laporan hasil PKM

21 Pembuatan Fitur Pengajuan..., Michael Philip, Universitas Multimedia Nusantara mandiri bagian *admin* untuk fitur *delete*. Setelah menghapus data yang telah diajukan, data akan terhapus dari *database*.

![](_page_12_Figure_1.jpeg)

Gambar 3.14. Flowchart Pengajuan Laporan Hasil PKM Mandiri Admin Fitur Export CSV

Gambar 3.14 merupakan *flowchart* dari fitur pengajuan laporan hasil PKM mandiri bagian *admin* untuk fitur *Export CSV*. Ketika mengunduh data menjadi bentuk CSV, maka data tersebut akan masuk ke dalam *file manager*.

![](_page_12_Figure_4.jpeg)

Gambar 3.15. Flowchart Pengajuan Laporan Hasil PKM Mandiri Dosen

Gambar 3.15 merupakan flowchart dari fitur pengajuan laporan hasil PKM

22 Pembuatan Fitur Pengajuan..., Michael Philip, Universitas Multimedia Nusantara mandiri bagian dosen. Ketika *user* mengunjungi halaman pengajuan laporan hasil PKM mandiri, data akan diambil dari *database* dan ditampilkan pada halaman pengajuan laporan hasil PKM mandiri. Untuk *user* dosen hanya terdapat satu fitur yaitu fitur *add* untuk melakukan pengisian *form*. Alur *flowchart* akan berhenti ketika *user* melakukan perpindahan dari halaman pengajuan laporan hasil PKM mandiri menuju halaman lain.

![](_page_13_Figure_1.jpeg)

Gambar 3.16. Flowchart Pengajuan Laporan Hasil PKM Mandiri Dosen Fitur Add

Pada Gambar 3.16 merupakan *flowchart* dari fitur pengajuan laporan hasil PKM mandiri bagian dosen untuk fitur *add*. Langkah pertama yang dilakukan adalah mengisi *form*. Ketika dosen telah melakukan pengisian *form* dan melakukan *submit*, akan secara otomatis mengirimkan notifikasi kepada *admin* dalam bentuk *email*.

## M U L T I M E D I A N U S A N T A R A

![](_page_14_Figure_0.jpeg)

Gambar 3.17. Flowchart Pengajuan Laporan Hasil PKM Eksternal Admin

Gambar 3.17 merupakan *flowchart* dari fitur pengajuan laporan hasil PKM eksternal bagian *admin*. Ketika *user* mengunjungi halaman pengajuan laporan hasil PKM eksternal, data diambil dari *database* dan ditampilkan pada halaman fitur pengajuan laporan hasil PKM eksternal.

Pada halaman pengajuan laporan hasil PKM eksternal terdapat beberapa fitur yang dapat dilakukan oleh *user* seperti fitur *add* untuk melakukan pengisian *form.* Lalu, *user* dapat melakukan *approve* atau *reject* pada data yang diajukan oleh dosen sehingga status pada data tersebut berubah menjadi *APPROVED* atau *REJECTED*. Selain itu *user* dapat melakukan penghapusan data yang telah diajukan dengan menggunakan fitur *delete*. Alur *flowchart* akan berhenti ketika *user* melakukan perpindahan dari halaman pengajuan laporan hasil PKM eksternal menuju halaman lain.

![](_page_15_Figure_0.jpeg)

Gambar 3.18. Flowchart Pengajuan Laporan Hasil PKM Eksternal Admin Fitur Add

Gambar 3.18 merupakan *flowchart* dari fitur pengajuan laporan hasil PKM eksternal bagian *admin* untuk fitur *add*. Langkah pertama yang dilakukan adalah mengisi *form* dan melakukan *submit*. Setelah melakukan *submit*, data yang telah diisi akan masuk ke dalam *database*.

![](_page_15_Figure_3.jpeg)

Gambar 3.19. Flowchart Pengajuan Laporan Hasil PKM Eksternal Admin Fitur Approve

Gambar 3.19 merupakan *flowchart* dari fitur pengajuan laporan hasil PKM eksternal bagian *admin* untuk fitur *approve*. Setelah melakukan *approve* pada data yang telah diajukan, status akan berubah menjadi *APPROVED* dan status pengajuan

akan disimpan dalam database.

![](_page_16_Figure_1.jpeg)

Gambar 3.20. Flowchart Pengajuan Laporan Hasil PKM Eksternal Admin Fitur Reject

Gambar 3.20 merupakan *flowchart* dari fitur pengajuan laporan hasil PKM eksternal bagian *admin* untuk fitur *reject*. Setelah melakukan *reject* pada data yang telah diajukan, status akan berubah menjadi *REJECTED* dan status pengajuan akan disimpan dalam *database*.

![](_page_16_Figure_4.jpeg)

Gambar 3.21. Flowchart Pengajuan Laporan Hasil PKM Eksternal Admin Fitur Delete

Gambar 3.21 merupakan flowchart dari fitur pengajuan laporan hasil PKM

eksternal bagian *admin* untuk fitur *delete*. Setelah menghapus data yang telah diajukan, data akan terhapus dari *database*.

![](_page_17_Figure_1.jpeg)

Gambar 3.22. Flowchart Pengajuan Laporan Hasil PKM Eksternal Dosen

Gambar 3.22 merupakan *flowchart* dari fitur pengajuan laporan hasil PKM eksternal bagian dosen. Ketika *user* mengunjungi halaman pengajuan laporan hasil PKM eksternal, data akan diambil dari *database* dan ditampilkan pada halaman pengajuan laporan hasil PKM eksternal. Untuk *user* dosen hanya terdapat satu fitur yaitu fitur *add* untuk melakukan pengisian *form*. Alur *flowchart* akan berhenti ketika *user* melakukan perpindahan dari halaman pengajuan laporan hasil PKM eksternal.

## UNIVERSITAS MULTIMEDIA NUSANTARA

![](_page_18_Figure_0.jpeg)

Gambar 3.23. Flowchart Pengajuan Laporan Hasil PKM Eksternal Dosen Fitur Add

Pada Gambar 3.23 merupakan *flowchart* dari fitur pengajuan laporan hasil PKM eksternal bagian dosen untuk fitur *add*. Langkah pertama yang dilakukan adalah mengisi *form*. Ketika dosen telah melakukan pengisian *form* dan melakukan *submit*, akan secara otomatis mengirimkan notifikasi kepada *admin* dalam bentuk *email*.

![](_page_18_Picture_3.jpeg)

#### **B.** Perancangan Antar Muka

Perancangan antar muka dibuat terlebih dahulu sebelum membuat *website* RCOS dengan menggunakan *Figma*. Berikut perancangan antar muka untuk *user admin* dapat dilihat pada Gambar 3.24.

|    |       |       |         |         |         |         |         | EXPORT  |         |        |
|----|-------|-------|---------|---------|---------|---------|---------|---------|---------|--------|
|    |       |       |         |         |         |         |         | CSV     |         | ADD    |
| Ta | bel   |       |         |         |         |         | Sea     | arch:   |         |        |
| #  |       | Nama  | Dokumen | Dokumen | Dokumen | Dokumen | Dokumen | Dokumen | Dokumen | Dokume |
| •  | 1 [   | Dosen |         |         |         |         |         |         |         |        |
| D  | okum  | nen   |         |         |         |         |         |         |         |        |
| D  | okum  | nen   |         |         |         |         |         |         |         |        |
| D  | okum  | nen   |         |         |         |         |         |         |         |        |
| D  | okum  | nen   |         |         |         |         |         |         |         |        |
| s  | tatus | Pend  | ding    |         |         |         |         |         |         |        |
|    |       |       |         |         |         | APPROVE |         |         |         |        |
| L  |       |       |         | Ketera  | ingan   | REJEC   | ст      |         |         |        |
|    |       |       |         |         |         | DELETE  |         |         |         |        |

Gambar 3.24. Perancangan Antar Muka Admin

Dari gambar di atas, untuk menampilkan menu dari fitur-fitur yang lain terdapat pada *hamburger button* di sebelah kiri atas. Lalu pada sisi ujung kanan terdapat dua *button* yaitu fitur *export CSV* yang berfungsi untuk mengunduh data menjadi *file excel* dan fitur *add* berfungsi untuk menampilkan *form* pengajuan. Lalu pada kolom penomoran tepatnya pada sebelah kiri angka terdapat sebuah *button* tanda *plus*.

Lalu, jika *button* tanda *plus* tersebut diklik dapat dilihat seperti di gambar akan berubah menjadi *button* tanda *minus* yang berfungsi agar data yang tidak tampil pada tabel dapat ditampilkan lebih lengkap. Selanjutnya pada sisi bawah, terdapat tiga *button* diantaranya *button approve*, *reject* dan *delete*. Untuk *button approve* dan *reject* berfungsi untuk melakukan suatu *update* pada status pengajuan. Sedangkan untuk *button delete* berfungsi untuk menghapus data yang telah diajukan. Lalu untuk *form* yang berada di sebelah kiri *button reject* berfungsi untuk memberikan alasan pengajuan belum dapat diterima.

Lalu untuk perancangan antar muka bagian *user* dosen dapat dilihat pada Gambar 3.25.

| Mama       Dokumen       Dokumen       Dokumen       Dokumen       Dokumen         Dokumen       Dokumen       Dokumen       Dokumen       Dokumen       Dokumen       Dokumen         Dokumen       Dokumen       Dokumen       Dokumen       Dokumen       Dokumen       Dokumen         Dokumen       Dokumen       Dokumen       Dokumen       Dokumen       Dokumen       Dokumen         Dokumen       Dokumen       Dokumen       Dokumen       Dokumen       Dokumen       Dokumen         Dokumen       Dokumen       Dokumen       Dokumen       Dokumen       Dokumen       Dokumen         Dokumen       Dokumen       Dokumen       Dokumen       Dokumen       Dokumen       Dokumen         Dokumen       Dokumen       Dokumen       Dokumen       Dokumen       Dokumen       Dokumen         Dokumen       Dokumen       Dokumen       Dokumen       Dokumen       Dokumen       Dokumen         Dokumen       Dokumen       Dokumen       Dokumen       Dokumen       Dokumen       Dokumen         Dokumen       Dokumen       Dokumen       Dokumen       Dokumen       Dokumen       Dokumen       Dokumen       Dokumen       Dokumen       Dokumen <th></th> <th></th> <th></th> <th></th> <th></th> <th></th> <th></th> <th></th> <th></th> <th>Dosen</th>                                                                                                    |       |              |         |         |         |         |         |         |         | Dosen   |
|----------------------------------------------------------------------------------------------------|-------|--------------|---------|---------|---------|---------|---------|---------|---------|---------|
| Mama       Dokumen       Dokumen       Dokumen       Dokumen       Dokumen       Dokumen       Dokumen         1       Dosen       Image: Comparison of the comparison of the compar |       |              |         |         |         |         |         |         |         | ADD     |
| #     Nama     Dokumen     Dokumen     Dokumen     Dokumen     Dokumen       1     Dosen                                                                                                    | Tabe  | ı            |         |         |         |         | Se      | arch:   |         |         |
| 1 Dosen   Dokumen   Dokumen   Dokumen   Status Pending                                                                                                    | #     | Nama         | Dokumen | Dokumen | Dokumen | Dokumen | Dokumen | Dokumen | Dokumen | Dokumen |
| Dokumen       Dokumen       Dokumen       Status     Pending                                                                                                    | 1     | Dosen        |         |         |         |         |         |         |         |         |
| Dokumen       Dokumen       Status     Pending                                                                                                    | Doku  | imen         |         |         |         |         |         |         |         |         |
| Dokumen Dokumen Status Pending                                                                                                    | Doku  | imen         |         |         |         |         |         |         |         |         |
| Dokumen<br>Status Pending                                                                                                    | Doku  | imen         |         |         |         |         |         |         |         |         |
| remaining                                                                                                    | Doku  | imen<br>Bend | ing     |         |         |         |         |         |         |         |
|                                                                                                    | State |              | ing     |         |         |         |         |         |         |         |
|                                                                                                    |       |              |         |         |         |         |         |         |         |         |
|                                                                                                    |       |              |         |         |         |         |         |         |         |         |
|                                                                                                    |       |              |         |         |         |         |         |         |         |         |
|                                                                                                    |       |              |         |         |         |         |         |         |         |         |

Gambar 3.25. Perancangan Antar Muka Dosen

Dari gambar di atas, perancangan antar muka bagian dosen kurang lebih sama dengan bagian *admin*. Dosen hanya dapat menambahkan data yang ingin diajukan, tetapi tidak dapat melakukan suatu *update* pada pengajuan dan tidak dapat melakukan *export CSV*.

Selanjutnya, untuk perancangan antar muka bagian *form* dapat dilihat pada Gambar 3.26.

## M U L T I M E D I A N U S A N T A R A

| $\equiv$ |            | User    |
|----------|------------|---------|
| •        |            | CLOSE – |
|          |            |         |
|          | Pertanyaan |         |
|          | Pertanyaan |         |
|          | Pertanyaan |         |
|          | Pertanyaan |         |
|          | Pertanyaan |         |
|          | Pertanyaan |         |
|          |            |         |
|          | SUBMIT     |         |
|          |            |         |

Gambar 3.26. Perancangan Antar Muka Form

Berdasarkan gambar di atas, untuk *form* pengajuan antara *admin* dan dosen tidak ada perbedaan. Halaman *form* pengajuan dilengkapi dengan *button close* pada sisi kanan atas, serta terdapat beberapa pertanyaan yang harus dijawab oleh *user* dan jika telah selesai mengisi data yang dibutuhkan maka *user* dapat mengklik *button submit* yang berada pada sisi bawah.

#### 3.3.3 Implementasi Sistem Aplikasi

Bahasa pemrograman yang digunakan dalam pembuatan website RCOS (Research and Community Outreach Service) Universitas Multimedia Nusantara adalah PHP dengan framework back-end yang menggunakan Laravel, sedangkan untuk framework front-end menggunakan Tailwind CSS, serta untuk membuat database yang diimplementasikan dalam website RCOS adalah MySQL.

SANTAR

#### A. Halaman Pengajuan Insentif HKI

| Show 10      | ✓ entries            |                                  |                         |                                  |                    |                    |                     | Searc        | h:                |                       |        |
|--------------|----------------------|----------------------------------|-------------------------|----------------------------------|--------------------|--------------------|---------------------|--------------|-------------------|-----------------------|--------|
| # 📥 Dose     | en \$Judul \$<br>PKM | Tahun <sub>∲</sub> Kri<br>PKM Ka | teria Jenis<br>arya PKM | Bukti<br>Hasil<br>PKM<br>Mandiri | Judul<br>Ciptaan 🔶 | Jenis<br>Ciptaan ∲ | Nomor<br>Permohonan | Nomor<br>HKI | URL<br>Sertifikat | Surat<br>Sertifikat ∲ | Bank 🔶 |
|              |                      |                                  |                         | No d                             | lata available     | e in table         |                     |              | ·                 |                       |        |
| Showing 0 to | o 0 of 0 entries     |                                  |                         |                                  |                    |                    |                     |              | Pr                | evious                | Next   |

Gambar 3.27. Halaman Pengajuan Insentif HKI Sebelum Tabel Terisi

Gambar 3.27 merupakan tampilan awal dari fitur pengajuan insentif HKI yang terdapat dua *button* pada pojok kanan atas. Untuk *button export CSV* berfungsi agar *admin* dapat mengunduh data pada tabel agar memudahkan dalam mengelola informasi, sedangkan untuk *button add* berfungsi agar *admin* dapat menambahkan data yang diajukan oleh dosen.

Berikut merupakan tampilan form dari pengajuan insentif HKI.

| Insentif HKI - T<br>Dashboard / Inse | Tambah Baru<br>sentif HKI / Tambah                                                                                                    | CLOSE - |
|--------------------------------------|----------------------------------------------------------------------------------------------------|---------|
| Dosen*                               | Adhi Kusnadi, S.T, MSi.                                                                                                    | •       |
| Judul PKM*                           | Judul PKM                                                                                                    |         |
| Tahun PKM*                           | Tahun PKM                                                                                                    |         |
| Kriteria Karya*                      | <ul> <li>Hak Kekayaan Intelektual - Paten</li> <li>Hak Kekayaan Intelektual - Paten Sederhana</li> <li>Hak Kekayaan Intelektual - Hak Cipta</li> <li>Hak Kekayaan Intelektual - Merek Dagang</li> </ul> |         |

Gambar 3.28. Halaman Form Pengajuan Insentif HKI - 1

Pada Gambar 3.28 terdapat data dosen yang dapat dipilih menggunakan fitur

32 Pembuatan Fitur Pengajuan..., Michael Philip, Universitas Multimedia Nusantara *dropdown* yang diambil dari *database*. Setelah *user* memilih dosen, *user* harus memasukkan judul PKM dan tahun PKM pada *form* yang telah disediakan serta memilih kriteria karya yang diajukan pada *radio button* yang telah disediakan.

|            | O Hak Kekayaan Intelektual - Rahasia Dagang                         |
|------------|---------------------------------------------------------------------|
|            | O Hak Kekayaan Intelektual - Desain Produk Industri                 |
|            | O Hak Kekayaan Intelektual - Indikasi Geografis                     |
|            | O Hak Kekayaan Intelektual - Perlindungan Varietas Tanaman          |
|            | O Hak Kekayaan Intelektual - Perlindungan Topografi Sirkuit Terpadu |
|            | O Teknologi Tepat Guna                                              |
|            | O Model / Purwarupa / Desain / Karyaseni / Rekayasa Sosial          |
|            | O Buku Ajar                                                         |
|            | O Tingkat Kesiapan Teknologi                                        |
|            | O Prototype                                                         |
|            | 🔿 Naskah Kebijakan                                                  |
|            | O Karya Monumental                                                  |
|            |                                                                     |
| Jenis PKM* | P KM Internal                                                       |
|            | O PKM Eksternal                                                     |
|            | O PKM Mandiri                                                       |
|            | O PKM Internasional                                                 |
|            | O PKM Hibah DIKTI                                                   |
|            |                                                                     |
|            |                                                                     |

Gambar 3.29. Halaman Form Pengajuan Insentif HKI - 2

Selanjutnya pada Gambar 3.29, *user* harus memilih jenis PKM yang diajukan seperti PKM internal, PKM eksternal, PKM mandiri, PKM internasional, atau PKM Hibah pada *radio button* yang telah disediakan.

| Judul Ciptaan*                         | Judul Ciptaan              |
|----------------------------------------|----------------------------|
| Jenis Ciptaan*                         | Jenis Ciptaan              |
| Nomor<br>Permohonan*                   | Nomor Permohonan           |
| Nomor HKI/<br>Nomor<br>Pencatatan HKI* | Nomor HKI                  |
| URL Sertifikat*                        | URL Serifikat              |
| Sertifikat (pdf)*                      | Choose File No file chosen |

Gambar 3.30. Halaman Form Pengajuan Insentif HKI - 3

Pada Gambar 3.30 terdapat informasi lain yang harus diisi oleh *user* seperti judul ciptaan, jenis ciptaan, nomor permohonan, nomor HKI/nomor pencatatan

HKI, dan URL sertifikat dengan memasukkan data pada *form* yang telah disediakan serta *user* harus mengunggah *file* sertifikat dalam bentuk PDF.

| -                         |                                          |  |
|---------------------------|------------------------------------------|--|
| Nama Bank*                | Nama Bank                                |  |
| Nomor Rekening*           | Nomor Rekening                           |  |
| Nama Pemilik<br>Rekening* | Pemilik Rekening                         |  |
| Nomor NPWP*               | Nomor NPWP                               |  |
| Halaman Pertama           | uku Tabungan* Choose File No file chosen |  |

Gambar 3.31. Halaman Form Pengajuan Insentif HKI - 4

Kemudian pada Gambar 3.31 merupakan data rekening yang harus diisi oleh *user*. Pada bagian ini terdapat beberapa *form* yang harus diisi seperti nama bank, nomor rekening, nama pemilik rekening, serta nomor NPWP dan *user* harus mengunggah sebuah *file* halaman pertama buku tabungan dalam bentuk PDF.

Jika data telah selesai diisi dan di-*submit* oleh *user* maka akan kembali ke tampilan awal halaman pengajuan insentif HKI dengan data yang telah tampil pada tabel seperti pada Gambar 3.32.

|      | ashboard / I                             | nsentif HK   |        |                                     |                         |                      |                    |                    |                     |              | CSV               | ADD       |
|------|------------------------------------------|--------------|--------|-------------------------------------|-------------------------|----------------------|--------------------|--------------------|---------------------|--------------|-------------------|-----------|
|      |                                          |              |        |                                     |                         |                      |                    |                    |                     |              |                   |           |
|      |                                          |              |        |                                     |                         |                      |                    |                    |                     |              |                   |           |
|      |                                          |              |        |                                     |                         |                      |                    |                    |                     |              |                   |           |
| Show | 10 <b>v</b> e                            | ntries       |        |                                     |                         |                      |                    |                    | Se                  | earch:       |                   |           |
|      |                                          |              |        |                                     |                         | Buleti               |                    |                    |                     |              |                   |           |
|      |                                          |              | Tabura | Kriteria                            | Jenis 🖕                 | Hasil 🔶              | Judul<br>Ciptaan 🔶 | Jenis<br>Ciptaan ♦ | Nomor<br>Permohonan | Nomor<br>HKI | URL<br>Sertifikat | Surat     |
| # 🔺  | Dosen 🔶                                  | Judul<br>PKM | PKM 🔶  | Karya                               | РКМ                     | Mandiri              |                    |                    |                     |              |                   | Seremat   |
| # *  | Dosen 🕴<br>Adhi                          | Judul<br>PKM | РКМ    | Karya<br>Teknologi                  | PKM                     | Mandiri              |                    |                    |                     |              |                   |           |
| # ▲  | Dosen 🗍<br>Adhi<br>Kusnadi,<br>S.T, MSi. | Judul<br>PKM | 2023   | Karya<br>Teknologi<br>Tepat<br>Guna | PKM<br>PKM<br>Eksternal | Mandiri<br>Open File | test456            | test789            | 123456              | 789123       | test.com          | Open File |

Gambar 3.32. Halaman Pengajuan Insentif HKI Setelah Tabel Terisi

Dapat dilihat pada kolom pertama terdapat sebuah *button plus* berwarna hijau yang dapat diklik untuk menampilkan beberapa informasi yang tidak tampil pada tabel. Gambar tersebut dapat dilihat pada Gambar 3.33.

| <b>9</b><br>1 | Adhi<br>Kusnadi,<br>S.T, MSi.          | test123 | 2023 | Teknologi<br>Tepat<br>Guna | PKM<br>Eksternal | Open File | test456 | test789 | 123456 | 789123 | test.com | Open File |
|---------------|----------------------------------------|---------|------|----------------------------|------------------|-----------|---------|---------|--------|--------|----------|-----------|
| Bank          | BCA                                    |         |      |                            |                  |           |         |         |        |        |          |           |
| Pemil         | nilik Rekening Adul                    |         |      |                            |                  |           |         |         |        |        |          |           |
| Nome          | mor Rekening 123456                    |         |      |                            |                  |           |         |         |        |        |          |           |
| Nome          | omor NPWP 147852369                    |         |      |                            |                  |           |         |         |        |        |          |           |
| Halan         | alaman Pertama Buku Tabungan Open File |         |      |                            |                  |           |         |         |        |        |          |           |
| Statu         | tatus PENDING                          |         |      |                            |                  |           |         |         |        |        |          |           |
|               | Approve<br>Keterangan Raject           |         |      |                            |                  |           |         |         |        |        |          |           |
|               |                                        |         |      |                            |                  | Dele      | Jete    |         |        |        |          |           |

Gambar 3.33. Halaman Pengajuan Insentif HKI Setelah Tabel Terisi - 2

Gambar di atas merupakan tampilan *user admin* yang terdapat beberapa *button* seperti *approve*, *reject* dan *delete*. Jika *admin* mengklik *button approve* atau *reject*, maka "Status" akan berubah menjadi "*APPROVED*" atau "*REJECTED*". Apabila *admin* melakukan *reject* pada pengajuan, maka *admin* dapat memberikan keterangan pada *form* yang telah disediakan pada sebelah kiri *button reject*.

![](_page_25_Picture_4.jpeg)

#### B. Halaman Laporan Hasil PKM Mandiri

| ≡      | Wuri Hardini Veronica,<br>S.A.P.                                                                                                    |
|--------|----------------------------------------------------------------------------------------------------|
| ♠<br>≘ | Laporan Hasil PKM Mandiri<br>Detheorer / Laporan Hasil PKM Mandiri                                                                                                    |
| ₿      |                                                                                                    |
| ⊻      |                                                                                                    |
| 3      | Show 10 - entries Search:                                                                                                    |
| ۵      | # *     Nama (PKM)     PKM (PKM)     Nama (Mahasiswa (Mahasiswa (M |
| ≥      | No data available in table                                                                                                    |
| ₽      | Showing 0 to 0 of 0 entries Previous Next                                                                                                    |
| =      |                                                                                                    |
|        |                                                                                                    |

Gambar 3.34. Halaman Laporan Hasil PKM Mandiri Sebelum Tabel Terisi

Gambar 3.34 merupakan tampilan awal halaman laporan hasil PKM mandiri yang terdapat dua *button* pada pojok kanan atas dengan fungsi yang sama seperti pada halaman pengajuan insentif HKI.

| Laporan Hasil F<br>Dashboard / Lap | YKM Mandiri - Tambah Baru CLOSE -<br>oran Hasil PKM Mandiri / Tambah |
|------------------------------------|----------------------------------------------------------------------|
| Dosen*                             | Adhi Kusnadi, S.T, MSi.                                              |
| PKM Mandiri*                       | <ul> <li>PKM Internal</li> <li>PKM Industri</li> </ul>               |
| Judul PKM*                         | Enter Judul PKM                                                      |
| Tahun PKM*                         | Enter Tahun PKM                                                      |

Gambar 3.35. Halaman Form Laporan Hasil PKM Mandiri - 1

Pada Gambar 3.35 terdapat data dosen yang dapat dipilih menggunakan fitur *dropdown* yang diambil dari *database*. Setelah itu, terdapat *radio button* dari "PKM Mandiri" yang harus dipilih antara "PKM internal" atau "PKM industri". Setelah

memilih jenis PKM, *admin* harus mengisi *form* yang telah disediakan seperti judul PKM dan tahun PKM.

| Apakah topik PKI                                                            | M Bapak/Ibu termasuk dalam konsep environmental sustainability?*                                                                                                    |
|-----------------------------------------------------------------------------|----------------------------------------------------------------------------------------------------|
| Penjelasan: Konsep env<br>uses, environmental mo<br>involvement. (UI Greeni | ironmental sustainability terdiri dari 3 element, yaitu environmental, ekonomi, dan sosial. Aspek environmental meliputi natural resources<br>anagement, dan pollution prevention. Aspek ekonomi meliputi profit & cost saving. Aspek sosial meliputi education, community, dan social<br>Metric Guideline, 2020) |
| 🔘 Ya                                                                        |                                                                                                    |
| O Tidak                                                                     |                                                                                                    |
| Skema*                                                                      | Full Term     Half Term                                                                                                    |
| Status Laporan                                                              | O Laporan PKM Selesai                                                                                                    |
| PKM*                                                                        | O Status Laporan Sementara                                                                                                    |
|                                                                             |                                                                                                    |
|                                                                             | Submit                                                                                                    |
|                                                                             |                                                                                                    |
|                                                                             |                                                                                                    |
|                                                                             |                                                                                                    |

Gambar 3.36. Halaman Form Laporan Hasil PKM Mandiri - 2

Pada Gambar 3.36 terdapat sebuah pertanyaan mengenai "apakah topik PKM termasuk konsep *environmental sustainability*" yang dapat dijawab dengan memilih *radio button* antara "Ya" dan "Tidak". Setelah itu, terdapat pertanyaan skema dan status laporan PKM dengan memilih jawaban pada *radio button* yang telah disediakan.

| Upload Laporan P           | PKM (PDF)                                                           |
|----------------------------|---------------------------------------------------------------------|
|                            | Choose File No file chosen                                          |
| Luaran PKM                 | Hak Kekayaan Intelektual - Paten                                    |
| Lampiran Luaran            | yang dihasilkan (PDF) - Minimal Draft<br>Choose File No file chosen |
| 1. Apakah                  | <ul> <li>Iya</li> </ul>                                             |
| menghasilkan<br>prototype? | ○ Tidak                                                             |
| 1.1 Judul Luaran           | Enter Judul Prototype                                               |
|                            |                                                                     |

Gambar 3.37. Halaman *Form* Laporan Hasil PKM Mandiri - 3

Gambar 3.37 merupakan tampilan ketika *user* menjawab pertanyaan status laporan PKM dengan memilih *radio button* "Laporan PKM Selesai" maka akan muncul *hidden form. User* harus mengunggah sebuah *file* laporan PKM dalam

bentuk PDF, lalu *user* harus memilih luaran PKM dengan menggunakan fitur *dropdown* serta *user* harus mengunggah *file* lain yaitu luaran yang dihasilkan dalam bentuk PDF. Selanjutnya, terdapat pertanyaan "Apakah menghasilkan *prototype*?". Jika *user* memilih jawaban "Iya" maka akan muncul *hidden form* yang harus diisi oleh *user*. *User* harus mengisi beberapa *form* serta harus mengunggah sebuah *file* dalam bentuk PDF.

|                                                   | Choose File No file chosen             |
|---------------------------------------------------|----------------------------------------|
| 2. Apakah<br>menghasilkan<br>Naskah<br>Kebijakan? | <ul> <li>Iya</li> <li>Tīdak</li> </ul> |
| 2.1 Judul Luaran                                  | Enter Judul Naskah                     |
| 2.2 Deskripsi<br>Singkat                          | Enter Desc Naskah                      |
| 2.3 Lampiran Luai                                 | ran Lain yang dihasilkan (PDF)         |

Gambar 3.38. Halaman Form Laporan Hasil PKM Mandiri - 4

Gambar 3.38 merupakan pertanyaan kedua yang harus diisi oleh *user*. Apabila *user* memilih jawaban "Iya" maka akan muncul *hidden form* yang kurang lebih sama seperti pertanyaan pertama dan *user* harus mengisi beberapa *form* serta mengunggah sebuah *file* dalam bentuk PDF.

## UNIVERSITAS MULTIMEDIA NUSANTARA

| 3.1 Judul Luaran Enter Judul Monumental                                   |   |
|---------------------------------------------------------------------------|---|
|                                                                           |   |
| Singkat                                                                   |   |
| 3.3 Lampiran Luaran Lain yang dihasilkan (PDF) Choose File No file chosen | h |

Gambar 3.39. Halaman Form Laporan Hasil PKM Mandiri - 5

Pada Gambar 3.39 terdapat pertanyaan ketiga yang harus diisi oleh *user* dan apabila *user* memilih jawaban "Iya", maka akan muncul *hidden form* dengan format yang sama seperti pertanyaan pertama dan kedua yang harus diisi serta mengunggah sebuah *file* dalam bentuk PDF.

| 4. Apakah PK<br>menghasilka<br>Integrasi<br>Pembelajarai | (M ● Iya<br>n ○ Tidak             |
|----------------------------------------------------------|-----------------------------------|
| 4.1 Judul Lua                                            | ran Enter Judul Integrasi         |
| 4.2 Deskripsi<br>Singkat                                 | Enter Desc Integrasi              |
| 4.3 Lampiran                                             | Euaran Lain yang dihasilkan (PDF) |

### Gambar 3.40. Halaman *Form* Laporan Hasil PKM Mandiri - 6

Lalu pada Gambar 3.40 terdapat sebuah pertanyaan keempat yang harus diisi oleh *user*. Jika *user* memilih jawaban "Iya", maka akan muncul *hidden form* yang harus diisi oleh *user* dengan format yang sama seperti pertanyaan pertama, kedua dan ketiga yaitu *user* harus mengisi *hidden form* yang disediakan serta harus mengunggah sebuah *file* dalam bentuk PDF.

| Apakah PKM     | Dua Mahasiswa                   |
|----------------|---------------------------------|
| Melibatkan     | 🔿 Tiga Mahasiswa                |
| Mahasiswa?     | O Empat Mahasiswa               |
| (minimal 2     | 🔿 Lima Mahasiswa                |
| mahasiswa)     | O Enam Mahasiswa                |
| Nama Mahasiswa | Enter Nama Mahasiswa            |
| Pertama        |                                 |
| NIM Mahasiswa  | Enter NIM with 000000           |
| Pertama        |                                 |
| Bentuk         | O Tugas Akhir                   |
| Keterlibatan   | O Perancangan                   |
|                | Other                           |
| Judul Bentuk   | Enter Judul Bentuk Keterlibatan |
| Keterlibatan   |                                 |
| Mahasiswa      |                                 |

Gambar 3.41. Halaman Form Laporan Hasil PKM Mandiri - 7

Setelah *user* selesai menjawab pertanyaan-pertanyaan di atas, terdapat sebuah pertanyaan yang tetap harus diisi oleh *user* seperti pada Gambar 3.41 yaitu "Apakah PKM Melibatkan Mahasiswa? (minimal 2 mahasiswa)". Jika *user* memilih jawaban "Dua Mahasiswa" maka akan muncul *hidden form* yang harus diisi oleh *user* mengenai data dari mahasiswa tersebut seperti nama mahasiswa, NIM mahasiswa, bentuk keterlibatan mahasiswa tersebut, serta judul bentuk keterlibatan mahasiswa.

|                                           | Choose File No file chosen                                          |
|-------------------------------------------|---------------------------------------------------------------------|
| Nama Mahasiswa<br>Kedua                   | Enter Nama Mahasiswa                                                |
| NIM Mahasiswa<br>Kedua                    | Enter NIM with 000000                                               |
| Bentuk<br>Keterlibatan                    | <ul> <li>Tugas Akhir</li> <li>Perancangan</li> <li>Other</li> </ul> |
| Judul Bentuk<br>Keterlibatan<br>Mabasiswa | Enter Judul Bentuk Keterlibatan                                     |

Gambar 3.42. Halaman *Form* Laporan Hasil PKM Mandiri - 8

Setelah mengisi *hidden form* di atas, langkah terakhir yang harus dilakukan oleh *user* adalah mengunggah sebuah *file* yaitu bukti dari keterlibatan mahasiswa

tersebut dalam bentuk PDF. Jika *user* telah mengisi data untuk mahasiswa pertama, *user* harus mengisi data untuk mahasiswa kedua yang dapat dilihat pada Gambar 3.42.

|                       | Choose File No 1                                                                           | ile chosen |
|-----------------------|--------------------------------------------------------------------------------------------|------------|
| Apakah ada            | Iya                                                                                        |            |
| Dokumentasi           | 🔿 Tidak                                                                                    |            |
| (Foto) selama<br>PKM? |                                                                                            |            |
| Upload Foto-Fo        | • <b>terkait PKM (PDF)</b><br>inya akan ditampilkan di web <u>researchcenter.umn.ac.id</u> |            |
|                       | Choose File No 1                                                                           | ile chosen |
|                       | \                                                                                          |            |
|                       |                                                                                            |            |

Gambar 3.43. Halaman Form Laporan Hasil PKM Mandiri - 9

Setelah *user* mengisi data yang diperlukan, langkah terakhir adalah menjawab sebuah pertanyaan "Apakah ada Dokumentasi (Foto) selama PKM?" yang dapat dilihat pada Gambar 3.43. Jika *user* menjawab "Iya" maka *user* harus mengunggah *file* dalam bentuk PDF.

![](_page_31_Picture_4.jpeg)

| # ^           | Nama                          | Judul<br>PKM <sup>⊕</sup> | PKM                    | Nama<br>Mahasiswa 🍦 | NIM<br>Mahasiswa 🍦           | Bentuk<br>Keterlibatan 🔶   | Judul<br>Keterlibatan 🔶 | Bukti<br>Keterlibatan 🔶 | Sustainability ≑ | Skema 🔶   |
|---------------|-------------------------------|---------------------------|------------------------|---------------------|------------------------------|----------------------------|-------------------------|-------------------------|------------------|-----------|
| <b>9</b><br>1 | Adhi<br>Kusnadi,<br>S.T, MSi. | test123                   | Penelitian<br>Internal | Upin<br>Ipin        | 000000123456<br>000000456123 | Tugas Akhir<br>Tugas Akhir | test123<br>test123      | File<br>File            | Ya               | Full Term |
| Status        | Laporan Sele                  | sai                       |                        |                     |                              |                            |                         |                         |                  |           |
| File La       | poran File                    |                           |                        |                     |                              |                            |                         |                         |                  |           |
| Luarai        | n <b>PKM</b> Buku A           | jar                       |                        |                     |                              |                            |                         |                         |                  |           |
| File Lu       | ıaran File                    |                           |                        |                     |                              |                            |                         |                         |                  |           |
| Judul         | Luaran Proto                  | type test123              |                        |                     |                              |                            |                         |                         |                  |           |
| Deskri        | ipsi Singkat P                | rototype te               | st123                  |                     |                              |                            |                         |                         |                  |           |
| Lampi         | ran Luaran La                 | in Prototyp               | e File                 |                     |                              |                            |                         |                         |                  |           |
| Judul         | Luaran Naska                  | ıh Kebijakar              | test123                |                     |                              |                            |                         |                         |                  |           |
| Deskri        | ipsi Singkat N                | laskah Kebij              | <b>akan</b> test123    |                     |                              |                            |                         |                         |                  |           |
| Lampi         | ran Luaran La                 | iin Naskah I              | Kebijakan <i>File</i>  |                     |                              |                            |                         |                         |                  |           |
| Judul         | Luaran Karya                  | Monument                  | al test123             |                     |                              |                            |                         |                         |                  |           |
| Deskri        | ipsi Singkat K                | arya Monu                 | mental test123         | 3                   |                              |                            |                         |                         |                  |           |
| Lampi         | ran Luaran La                 | in Karya M                | onumental <i>Fil</i>   | e                   |                              |                            |                         |                         |                  |           |
| Judul         | Luaran Integi                 | asi Pembela               | <b>ajaran</b> test123  |                     |                              |                            |                         |                         |                  |           |
| Deskri        | ipsi Singkat Ir               | ntegrasi Per              | n <b>belajaran</b> tes | t123                |                              |                            |                         |                         |                  |           |
| Lampi         | ran Luaran La                 | in Integrasi              | Pembelajara            | n File              |                              |                            |                         |                         |                  |           |
| Dokur         | nentasi <i>File</i>           |                           |                        |                     |                              |                            |                         |                         |                  |           |
| Status        | Pending                       | I                         |                        |                     |                              |                            |                         |                         |                  |           |
|               |                               |                           |                        |                     | ,                            | Approve                    |                         |                         |                  |           |
|               |                               |                           |                        | Ketera              | ingan                        | Re                         | ject                    |                         |                  |           |
|               |                               |                           |                        |                     |                              | णि<br>Delete               |                         |                         |                  |           |
|               |                               |                           |                        |                     |                              |                            |                         |                         |                  |           |

Gambar 3.44. Halaman Laporan Hasil PKM Mandiri Setelah Tabel Terisi

Gambar 3.44 merupakan tampilan *user admin* yang terdapat beberapa *button* seperti *approve*, *reject* dan *delete*. Jika *admin* mengklik *button approve* atau *reject*, maka "Status" akan berubah menjadi "*APPROVED*" atau "*REJECTED*". Apabila *admin* melakukan *reject* pada pengajuan, maka *admin* dapat memberikan keterangan pada *form* yang telah disediakan pada sebelah kiri *button reject*.

# MULTIMEDIA NUSANTARA

#### C. Halaman Laporan Hasil PKM Eksternal

| Show       10       entries       Search:         #       Nama e       Judul e       Ketua e       Skema e       Jenis Anggaran e       Tahun e       Tahun e       SPTB e       Laporan e       Catata e       Laporan e       Akhir e         Image: Showing 0 to 0 of 0 entries       Ketua e       No data available in table       Image: Showing 0 to 0 of 0 entries       Previous       Next | ß    | Laporan Has<br>Dashboard /I | <b>il PKM Ekst</b><br>.aporan Hasil | <b>ernal</b><br>PKM Eksternal |                            |                         |                |        |                     |                     | ADD                | ÷ |
|----------------------------------------------------------------------------------------------------|------|-----------------------------|-------------------------------------|-------------------------------|----------------------------|-------------------------|----------------|--------|---------------------|---------------------|--------------------|---|
| # *     Nama boson     Judul pKM     Ketua pKM     Skema boson     Tahun Anggaran     Jenis Tahun pKM     Tahun pKM     SPTB boson     Laporan pKM     Catatan pKM     Laporan pKM       No data available in table                                                                                                    | Show | 7 10 <b>∨</b> e             | ntries                              |                               |                            |                         |                |        | Search:             |                     |                    |   |
| No data available in table           Showing 0 to 0 of 0 entries         Previous         Next                                                                                                    | # *  | Nama<br>Dosen               | Judul<br>PKM                        | Ketua<br>PKM <sup>‡</sup> Sk  | ema  🕴 Tahun<br>Anggaran 🍦 | Jenis<br>Tahun 🔶<br>PKM | Tahun<br>PKM ∲ | SPTB ≑ | Laporan<br>Kemajuan | Catatan 🔶<br>Harian | Laporan<br>Akhir ∲ |   |
| Showing 0 to 0 of 0 entries Previous Next                                                                                                    |      |                             |                                     |                               | No dat                     | a available in ta       | ble            |        | · · · · · ·         |                     |                    |   |
|                                                                                                    | Show | ing 0 to 0 of 0             | entries                             |                               |                            |                         |                |        |                     | Previous            | Next               |   |

Gambar 3.45. Halaman Laporan Hasil PKM Eksternal Sebelum Tabel Terisi

Gambar 3.45 merupakan tampilan awal untuk fitur laporan hasil PKM eksternal yang hanya terdapat satu *button Add* pada sisi kanan atas untuk mengisi *form*.

| Laporan Hasil<br>Dashboard / La | PKM Eksternal - Tambah<br>poran Hasil PKM Eksternal / Tambah |  |
|---------------------------------|--------------------------------------------------------------|--|
| Dosen*                          | Adhi Kusnadi, S.T, MSi.                                      |  |
| Hasil PKM*                      | Hasil PKM                                                    |  |
| Ketua PKM*                      | Ketua PKM                                                    |  |
| Skema*                          | Skema                                                        |  |

Gambar 3.46. Halaman Laporan Form Hasil PKM Eksternal - 1

Pada Gambar 3.46 terdapat data dosen yang dapat dipilih menggunakan fitur *dropdown* yang diambil dari *database*. Setelah *user* memilih dosen, terdapat *form* yang harus diisi seperti hasil PKM, ketua PKM, beserta skema.

| Tahun Anggaran*   | Tahun Anggaran             |
|-------------------|----------------------------|
| Tahun PKM*        | Monotahun     Multitahun   |
| Tahun PKM ke -    | Tahun PKM                  |
| SPTB (pdf)*       | ,                          |
|                   | Choose File No file chosen |
| Upload Laporan Ke | majuan (pdf)*              |
|                   | Choose File No file chosen |

Gambar 3.47. Halaman Laporan *Form* Hasil PKM Eksternal - 2

Untuk Gambar 3.47 merupakan lanjutan form dengan mengisi pilihan radio button yang harus diisi oleh user. Setelah menjawab pertanyaan "Tahun PKM", terdapat sebuah form dengan pertanyaan "Tahun PKM ke -" yang harus diisi oleh user, dan dilanjutkan dengan dua button untuk mengunggah file SPTB dan laporan kemajuan dalam bentuk PDF.

|                              | Choose File No file chosen |
|------------------------------|----------------------------|
| Laporan Akhir (PDF)*         |                            |
|                              | Choose File No file chosen |
| Pertanggungjawaban Dana PKM* | ,                          |
|                              | Choose File No file chosen |
| Capaian Hasil (pdf) - Merge* |                            |
|                              | Choose File No file chosen |

Gambar 3.48. Halaman Laporan Form Hasil PKM Eksternal - 3

R

Δ

Δ

S

N Pada Gambar 3.48, terdapat form yang harus diisi oleh user dengan mengunggah beberapa file dalam bentuk PDF seperti catatan harian, laporan akhir, pertanggungjawaban dana PKM, serta capaian hasil yang sudah di merge.

| Upload Foto-Fot<br>*Foto-foto tersebut n | to terkait PKM (PDF)*<br>antinya akan ditampilkan di web researchcenter.umn.ac.id |
|------------------------------------------|-----------------------------------------------------------------------------------|
|                                          | Choose File No file chosen                                                        |
| Luaran PKM*                              | O Hak Kekayaan Intelektual - Paten                                                |
|                                          | O Hak Kekayaan Intelektual - Paten Sederhana                                      |
|                                          | 🔿 Hak Kekayaan Intelektual - Hak Cipta                                            |
|                                          | O Hak Kekayaan Intelektual - Merek Dagang                                         |
|                                          | 🔿 Hak Kekayaan Intelektual - Rahasia Dagang                                       |
|                                          | 🔿 Hak Kekayaan Intelektual - Desain Produk Industri                               |
|                                          | 🔿 Hak Kekayaan Intelektual - Indikasi Geografis                                   |
|                                          | 🔘 Hak Kekayaan Intelektual - Perlindungan Varietas Tanaman                        |
|                                          | 🔘 Hak Kekayaan Intelektual - Perlindungan Topografi Sirkuit Terpadu               |
|                                          | 🔿 Teknologi Tepat Guna                                                            |
|                                          | O Model / Purwarupa / Desain / Karyaseni / Rekayasa Sosial                        |
|                                          | O Buku Ajar                                                                       |
|                                          | 🔿 Tingkat Kesiapan Teknologi                                                      |

Gambar 3.49. Halaman Laporan Form Hasil PKM Eksternal - 4

Gambar 3.49 terdapat satu *button* untuk mengunggah *file* foto-foto terkait PKM. Setelah *user* mengunggah *file*, dilanjutkan dengan pilihan *radio button* untuk menjawab pertanyaan "Luaran PKM".

|  | <ul> <li>Prototype</li> <li>Naskah Kebijakan</li> <li>Karya Monumental</li> </ul>             |
|--|-----------------------------------------------------------------------------------------------|
|  | Lampiran Luaran yang dihasilkan (PDF) - Minimal Draft* *Lebih dari satu luaran dapat di merge |
|  | Choose File No file chosen                                                                    |

Gambar 3.50. Halaman Laporan Form Hasil PKM Eksternal - 5

Pada Gambar 3.50 terdapat lanjutan *radio button* dari pertanyaan luaran PKM. Setelah itu, dilanjutkan dengan *user* harus mengunggah sebuah *file* lampiran luaran yang dihasilkan (minimal *draft*) dalam bentuk PDF.

# M U L T I M E D I A N U S A N T A R A

| Apakah PKM ini me         | nghasilkan prototype?" 🔍 Ya<br>🔿 Tidak |
|---------------------------|----------------------------------------|
| *Jika menghasilkan protot | лре                                    |
| Judul Luaran              | Judul Luaran                           |
| Deskripsi Singkat         | Deskripsi Singkat                      |
| Lampiran Luaran La        | in yang dihasilkan (PDF)               |
|                           | Choose File No file chosen             |
|                           | \/                                     |

Gambar 3.51. Halaman Laporan Form Hasil PKM Eksternal - 6

Setelah itu, Gambar 3.51 terdapat sebuah pertanyaan "Apakah PKM ini menghasilkan *prototype*?". Jika *user* menjawab "Ya", akan muncul *hidden form* yang harus diisi oleh *user* dan terdapat *button* untuk mengunggah sebuah *file* dalam bentuk PDF.

| Apakah PKM ini me<br>Kebijakan?* | enghasilkan Naskah       | <ul> <li>Ya</li> <li>Tidak</li> </ul> |
|----------------------------------|--------------------------|---------------------------------------|
| *Jika menghasilkan naskal        | h Kebijakan              |                                       |
| Judul Luaran                     | Judul Luaran             |                                       |
| Deskripsi Singkat                | Deskripsi Singkat        |                                       |
| Lampiran Luaran La               | in yang dihasilkan (PDF) |                                       |
|                                  |                          | hoose File No file chosen             |
|                                  | ·                        | /                                     |

Gambar 3.52. Halaman Laporan Form Hasil PKM Eksternal - 7

Dilanjutkan dengan pertanyaan lain yaitu "Apakah PKM ini menghasilkan Naskah Kebijakan?" pada Gambar 3.52. Jika *user* menjawab "Ya", akan memunculkan *hidden form* yang harus diisi dan terdapat *button* untuk mengunggah *file* dalam bentuk PDF.

SANTAR

| monumental?*             | enghasilkan karya        | <ul> <li>Tidak</li> </ul>  |  |
|--------------------------|--------------------------|----------------------------|--|
| *Jika menghasilkan Karya | Monumental               |                            |  |
| Judul Luaran             | Judul Luaran             |                            |  |
| Deskripsi Singkat        | Deskripsi Singkat        |                            |  |
| Lampiran Luaran La       | ain yang dihasilkan (PDI | F)                         |  |
|                          |                          | Choose File No file chosen |  |

Gambar 3.53. Halaman Laporan Form Hasil PKM Eksternal - 8

Pada Gambar 3.53 terdapat sebuah pertanyaan yaitu "Apakah PKM ini menghasilkan karya monumental?". Jika *user* menjawab "Ya" maka akan memunculkan *hidden form* yang harus diisi oleh *user* dan terdapat *button* untuk mengunggah sebuah *file* dalam bentuk PDF.

| *Jika terintegrasi pada Pem | belajaran                       |
|-----------------------------|---------------------------------|
| Mata Kuliah                 | Mata Kuliah                     |
| Tahun                       |                                 |
| Pembelajaran/               | Tahun Pembelajaran              |
| Pengajaran                  |                                 |
| Dosen Pengampu              | Dosen Pengampu                  |
| Deskripsi Singkat           | Deskripsi Singkat               |
| Upload Bentuk Integ         | Jrasi (PPT / RPKPS / etc) - PDF |
|                             | Choose File No file chosen      |

Gambar 3.54. Halaman Laporan Form Hasil PKM Eksternal - 9

Untuk pertanyaan terakhir "Apakah PKM ini terintegrasi pada pembelajaran?" pada Gambar 3.54. Apabila *user* menjawab "Ya", akan memunculkan *hidden form* yang sedikit lebih banyak dari pertanyaan-pertanyaan sebelumnya dan disertai dengan *button* untuk mengunggah sebuah *file* dalam bentuk PDF.

| # 🔺           | Nama<br>Dosen 🍦               | Judul<br>PKM        | Ketua<br>PKM <sup>†</sup> | Skema 🔶             | Tahun<br>Anggaran <sup>‡</sup> | Jenis<br>Tahun 🔶<br>PKM | Tahun<br>PKM ∲ | SPTB 🕴       | Laporan<br>Kemajuan 🍦 | Catatan<br>Harian 🝦 | Laporan<br>Akhir |
|---------------|-------------------------------|---------------------|---------------------------|---------------------|--------------------------------|-------------------------|----------------|--------------|-----------------------|---------------------|------------------|
| <b>9</b><br>1 | Adhi<br>Kusnadi,<br>S.T, MSi. | test123             | Jarjit                    | test456             | 2023                           | Multitahun              | 3              | Open<br>File | Open File             | Open File           | Open File        |
| Perta         | nggungjawab                   | an Dana Pk          | <b>(M</b> Open File       | 2                   |                                |                         |                |              |                       |                     |                  |
| Capai         | an Hasil Open                 | File                |                           |                     |                                |                         |                |              |                       |                     |                  |
| Foto 1        | terkait PKM C                 | pen File            |                           |                     |                                |                         |                |              |                       |                     |                  |
| Luara         | <b>n PKM</b> Hak Ke           | kayaan Inte         | lektual - Pat             | en                  |                                |                         |                |              |                       |                     |                  |
| Lamp          | iran Luaran O                 | pen File            |                           |                     |                                |                         |                |              |                       |                     |                  |
| Judul         | Luaran (Prot                  | otype) test1        | 23                        |                     |                                |                         |                |              |                       |                     |                  |
| Deskr         | ipsi Singkat (                | Prototype)          | test123                   |                     |                                |                         |                |              |                       |                     |                  |
| Lamp          | iran Luaran La                | ain (Prototy        | <b>ype)</b> Open Fi       | ile                 |                                |                         |                |              |                       |                     |                  |
| Judul         | Luaran (Nask                  | <b>ah)</b> test123  |                           |                     |                                |                         |                |              |                       |                     |                  |
| Deskr         | ipsi Singkat (                | Naskah) tes         | st123                     |                     |                                |                         |                |              |                       |                     |                  |
| Lamp          | iran Luaran La                | ain (Naskah         | ı) Open File              |                     |                                |                         |                |              |                       |                     |                  |
| Judul         | Luaran (Kary                  | a Monume            | ntal) test123             | 3                   |                                |                         |                |              |                       |                     |                  |
| Deskr         | ipsi Singkat (                | Karya Mon           | umental) te               | st123               |                                |                         |                |              |                       |                     |                  |
| Lamp          | iran Luaran La                | ain (Karya I        | Monumenta                 | <b>l)</b> Open File |                                |                         |                |              |                       |                     |                  |
| Mata          | Kuliah (Pemb                  | <b>elajaran)</b> te | est123                    |                     |                                |                         |                |              |                       |                     |                  |
| Tahur         | n (Pembelajara                | <b>an)</b> 2023     |                           |                     |                                |                         |                |              |                       |                     |                  |
| Doser         | n Pengampu (                  | Pembelajar          | r <b>an)</b> Ehsan        |                     |                                |                         |                |              |                       |                     |                  |
| Deskr         | ipsi Singkat (                | Pembelajar          | <b>an)</b> test123        |                     |                                |                         |                |              |                       |                     |                  |
| Bentu         | ık Integrasi (P               | embelajara          | <b>an)</b> Open File      | ?                   |                                |                         |                |              |                       |                     |                  |
| Statu         | PENDING                       | ;                   |                           |                     |                                |                         |                |              |                       |                     |                  |
|               |                               |                     |                           |                     | _                              |                         |                |              |                       |                     |                  |
|               |                               |                     |                           |                     |                                | Approve                 |                |              |                       |                     |                  |
|               |                               |                     |                           | Kete                | erangan                        |                         | Reject         |              |                       |                     |                  |
|               |                               |                     |                           |                     |                                |                         |                |              |                       |                     |                  |
|               |                               |                     |                           |                     |                                | Delete                  |                |              |                       |                     |                  |
|               |                               |                     |                           |                     |                                |                         |                |              |                       |                     |                  |

Gambar 3.55. Halaman Laporan Hasil PKM Eksternal Setelah Tabel Terisi

Gambar 3.55 merupakan tampilan *user admin* yang terdapat beberapa *button* seperti *approve*, *reject* dan *delete*. Jika *admin* mengklik *button approve* atau *reject*, maka "Status" akan berubah menjadi "APPROVED" atau "REJECTED". Apabila *admin* melakukan *reject* pada pengajuan, maka *admin* dapat memberikan keterangan pada *form* yang telah disediakan pada sebelah kiri *button reject*.

#### 3.4 Kendala dan Solusi yang Ditemukan

#### 3.4.1 Kendala

Selama berjalannya program kerja magang, terdapat beberapa kendala yang dialami sebagai *Fullstack Web Developer* diantaranya.

- 1. Tidak terbiasa dalam menggunakan *framework Laravel* karena terbiasa menggunakan *framework CodeIgniter 4*, sehingga harus menyesuaikan pada sintak-sintak *framework Laravel*.
- 2. Keterbatasan waktu dari pihak koordinator PKM yang menyebabkan terhambatnya progress *website* pada awal mulai magang.
- 3. Pada saat melakukan *meeting* bersama koordinator PKM, terkadang penjelasan yang diberikan kurang rinci. Sehingga ketika melakukan *meeting* berikutnya harus melakukan revisi terhadap tugas yang telah diberikan pada *meeting* sebelumnya.

#### 3.4.2 Solusi

Dari beberapa kendala yang telah disebutkan, berikut solusi yang dapat dilakukan diantaranya.

- 1. Melakukan pembelajaran secara mandiri mengenai *framework Laravel* diluar jam kerja, agar ketika jam kerja berlangsung tidak memakan banyak waktu dalam mempelajari *framework Laravel*.
- 2. Berinisiatif untuk melakukan koordinasi secara mandiri agar tidak memakan waktu dalam menunggu koordinasi dari koordinator PKM.
- 3. Mendokumentasikan atau mencatat tugas-tugas yang diberikan selama *meeting* berlangsung. Sehingga dapat dipastikan kembali pada koordinator PKM sebelum *meeting* selesai agar tidak timbul kesalahpahaman.

NUSANTARA